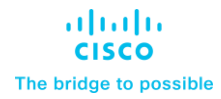

# MDS 9500 end-of-support and next steps

September 25, 2022

# Introduction

Over the last year, Cisco has released multiple 64G Fibre channel capabilities for the Cisco MDS 9000 Series modular and fabric switches. These new 64G-capable innovations have many unique industry enhancements like Dynamic Congestion Prevention with Cisco Dynamic Ingress Rate Limiting (DIRL), the industry's first on-chip analytics for NVMe, and FC-SCSI packets, built-in Anti-counterfeit technology using secure boot, and many more.

With these new Cisco MDS innovations released and in market, customers are prompted to upgrade their existing MDS 9500 hardware to the new generation of MDS 32G/64G hardware.

To help these customers properly retire their MDS 9500 hardware, we are providing the information listed below to assist with the disposal of the hardware securely and safely with minimal environmental impact.

# Cisco MDS 9000 series 32G / 64G SAN Switches

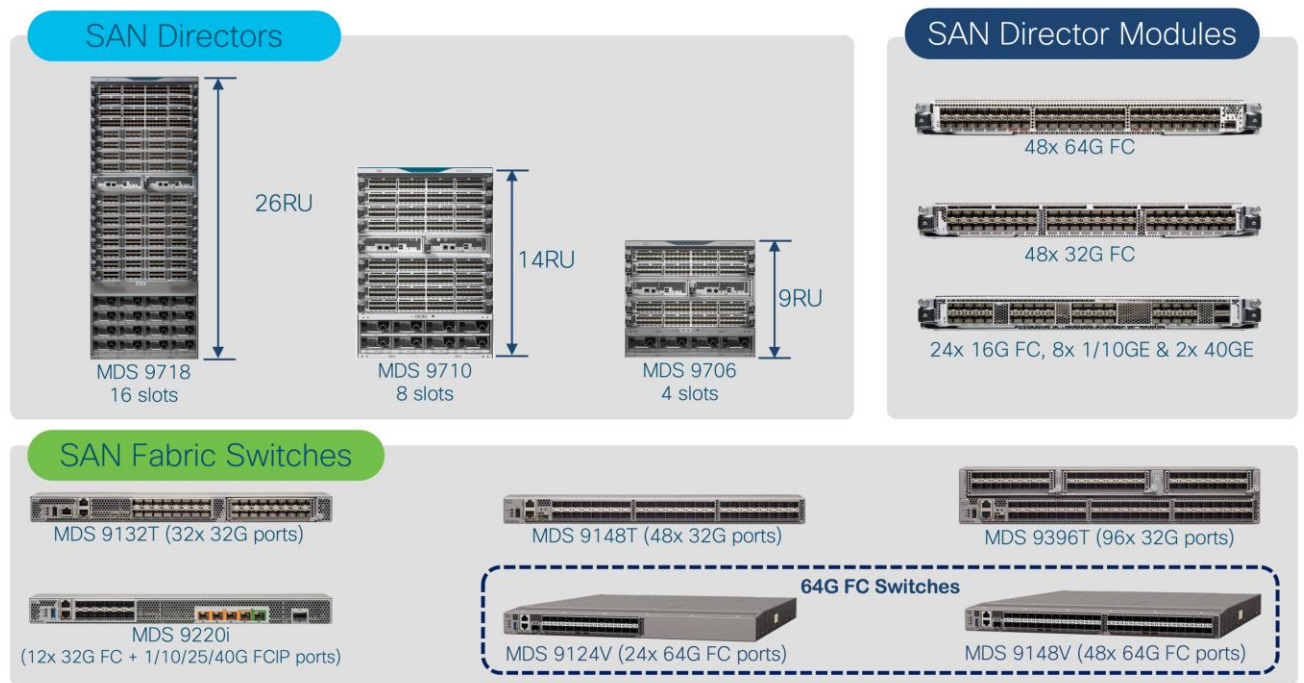

Figure 1. Cisco MDS 9000 Series SAN switches

The guidance provided in this document should be followed when phasing out of the end of life Cisco MDS 9000 series director switch or fabric switch from an active fabric.

# Planning stage

Before starting the retiring process, a good set of planning will help reduce any disruption during execution. Let us have a proper planning on how what, and when to do it. We have some best practices, recommended steps, and so on to help you with the planning stage.

#### **Recommendations:**

- Verify active dual path redundancy (multipathing) between every initiator (server) and target (storage) devices. The Dual Host path redundancy check feature in DCNM (Data Center Network Manager) / NDFC (Nexus Dashboard Fabric Controller) may be used to accomplish this.
- 2. Verify any hardware or software errors on all the switches in the fabric.
- 3. The process should be performed on a single fabric at a time. This will ensure a smoother transition to the new switch.
- 4. Have console connectivity using a console port to all of the switches in the fabric. This ensures access to the switch if anything goes wrong during the process.

#### **Best practices:**

- 1. All changes need a peer review for all stages of the change plan covering the planning, preparation, execution, and backout steps.
- 2. All change plans should have a stop check with storage and SAN administrators to confirm the process is being followed the right way.
- 3. All change plans should include the approval groups for the technical teams that have devices connected to the SAN fabric.
- 4. All change plans should have a clear backout plan.
- 5. Capture a show tech-support details from all the switches in the fabric to one of the SFTP/DCNM servers.
- 6. Clear the error logs on all switches in the fabric to create a baseline.
- 7. Backup all switch configurations across the fabric.
- 8. Prepare a list of all ISLs, aliases, VSANs, zoning configurations, and so on.

# Data collection

Following is a suggested planning phase of the retiring process.

- **Step 1.** Log in to the switch from CLI.
- Step 2. Verify that there are no Segmented VSANs.

CLI commands:

List all ISLs.

show topology

Then for each ISL listed:

show interface <interface name>

ensure all VSANs are 'Up' and not 'isolated' or 'initializing'.

**Step 3.** Verify that there are no module failures.

CLI command:

show module

Step 4. Verify the status of supervisor modules as "Active" and "Standby"

CLI command:

show system redundancy status

**Step 5.** Verify the zoning status (Basic/enhanced/smart zone).

CLI command:

show zone status

Step 6. Check Cisco Fabric services (CFS) lock.

CLI command:

show zone status

**Step 7.** Backing up existing switch configurations: It is recommended to back up the existing configuration before retiring it. This will help us revert the process if needed at any stage in this operation.

CLI commands: switch#copy running-config startup-config switch#copy running-config sftp switch#copy running-config ftp

## Execution

To start the retiring process, here is the step-by-step process. All changes or commands will be executed on the switch to be retired.

Select a new principal switch: If you are planning to retire the existing principal switch, the new principal switch needs to be elected before retiring the existing one, for each VSAN. Otherwise, the fabric will elect a new principal switch after the E ports are shut down, and the fabric will no longer see the existing principal switch as part of the fabric for every VSAN. Selecting a principal switch for every VSAN is a key step in the planning stage. These steps should be performed for every VSAN where the switch currently being retired is principal. More details on selecting a principal switch are mentioned in the following section:

#### **Selecting Principal switch**

A new switch will have to be configured with a higher priority (range is from 1 – 254, 1 being the highest), followed by a non-disruptive domain restart. It is required for the configuration to be effective. It is also preferred to have a priority set for another core switch as 3 to always remain in desired state if a failure happens.

1. Find the CURRENT domain-id and principal switch in the fabric for the local switch. Use the below command to find how many switches are part of the fabric as well as the domain IDs and role of the switch.

CLI command:

show fcdomain domain-list vsan <vsan number>

2. Now, make the domain-ids static on ALL switches in the fabric, matching the output with the domain-id from the above command. This is for every VSAN.

CLI command:

switch(config)# fcdomain domain <domain-id from above> static vsan <vsan #>

3. On the switch you want to make principal, reduce the priority to a low value such as 1.

CLI command:

switch(config) # fcdomain priority 1 vsan <vsan #>

4. On the switch that you want to make principal, RESTART FC DOMAIN, non-disruptively:

CLI command: switch(config) # fcdomain restart vsan <vsan #>

**Note:** The current and configured domain ID must match the change in the above step to be non-disruptive.

5. Save the configuration

CLI command: switch#copy run start

6. Verify if the switch is part of any IVR (Inter-VSAN routing) topology. If the switch is part of IVR topology, remove IVR configuration from the switch. Make sure the switch is not part of any active IVR configuration. Removing the IVR configuration also remove the IVR zoning configuration as it is part of the IVR configuration. Remove any sWWN configuration as well. sWWN is the WWN for the switch. If there is no sWWN provided, switch will automatically use local sWWN.

#### CLI commands:

switch# show ivr vsan-topology switch(config)# no ivr distribute switch(config)# ivr commit (may not be needed if CFS lock is disabled) switch(config)# no feature ivr

7. Disabling zoning lock on switch: If the zoning lock is issued to on a switch, the lock has to be cleared forcefully, issue no commit with the force flag.

#### CLI commands:

switch(config)# no zone commit vsan <vsan\_id> force switch# clear zone lock vsan <vsan\_id> switch-2# clear zone lock vsan <vsan\_id>

8. Confirm that lock has been cleared

#### CLI command:

switch-2# show zone status vsan <vsan\_id>

9. Shut down "F" ports on the switch connected to the end devices (hosts and storage)

#### CLI commands:

switch#configure terminal
switch(config)#int fc(number to number)
Switch(config)#shut

10. Shut down the "E" ports on switch, connected to ISLs.

#### CLI commands:

switch#configure terminal
switch(config)#int fc(number to number)

switch(config)#shut

- 11. Disconnect the FC cables.
- 12. Delete zones and zonesets

#### CLI command:

clear zone database <vsan id>

13. Delete each vsan manually

#### CLI commands:

switch#configure terminal switch(config)#vsan database switch(config)#no vsan <vsan\_id> switch(config)#no vsan <vsan id>

14. Verify device alias distribution, and disable it:

#### CLI commands:

switch#show device-alias status
switch(config)#no device-alias distribute

15. Verify and delete device alias database

#### CLI command:

switch(config)#clear device-alias database

- 16. Purging is not required if you are removing only one switch, but if you are retiring multiple switches, purging may be required from the Fabric manager / DCNM / NDFC to remove them completely. If purging is required, perform the following steps:
  - Step 1. Click Switches in the Physical Attributes pane.

Step 2. Right-click the device in the table.

Step 3. Select Purge to purge the switches in Fabric manager.

# **Backout Plan**

If there is an issue, restore the switch configuration from the backup taken in the previous steps.

#### Sanitation process

- 1. Establish a console connection to the switch being sanitized.
- 2. Perform configuration wipeout on the switch. This command will erase the boot variables and the IP configuration of management interface and reboot the switch.

CLI Commands: switch#write erase

switch#write erase boot

3. **Optional**: Perform Secure erase (for devices running NX-OS 9.x or later release):

CLI command:

**Note:** Please make sure to read and understand the Secure erase process before executing it: <u>https://www.cisco.com/c/en/us/td/docs/dcn/mds9000/sw/9x/configuration/fundamentals/cisco-mds-9000-nx-os-fundamentals-configuration-guide-</u> 9x/basic device management.html#Cisco Concept.dita ac0d7df9-ef53-4fde-a7f2-e4065e1cc619

### Final verification

If the switch comes up at the command prompt after executing the write erase boot or factory-reset command, the switch is reset and set to factory defaults.

#### And lastly: Recycle responsibly.

Extending the product lifecycle is a Cisco priority. We follow circular economy principles to reuse, remanufacture, and refurbish what we can. But when products reach their end-of-life, the Product Recycling program steps in with certified contracted recyclers.

#### Our programs

#### Helping customers and partners

Cisco's recycling program recently rebranded as Customer Recycling Solutions (CRS), enables customers to return end-of-life equipment to Cisco at no cost. The CRS program also enables easy returns for partners not using the <u>Takeback Incentive</u> or the <u>Exceptional Pick Up Program (EPUP)</u>.

Generate CRS request

#### Supporting our partners

The Global Scrap Program assists Cisco contracted repair manufacturers, distribution depots, demo loan returns, and distributor stock rotations with effective and environmentally responsible global recycling and collection processes.

Generate Global Scrap request

Americas Headquarters Cisco Systems, Inc. San Jose, CA Asia Pacific Headquarters Cisco Systems (USA) Pte. Ltd. Singapore Europe Headquarters Cisco Systems International BV Amsterdam, The Netherlands

Cisco has more than 200 offices worldwide. Addresses, phone numbers, and fax numbers are listed on the Cisco Website at https://www.cisco.com/go/offices.

Cisco and the Cisco logo are trademarks or registered trademarks of Cisco and/or its affiliates in the U.S. and other countries. To view a list of Cisco trademarks, go to this URL: https://www.cisco.com/go/trademarks. Third-party trademarks mentioned are the property of their respective owners. The use of the word partner does not imply a partnership relationship between Cisco and any other company. (1110R)

Printed in USA